## THE CS TIMECLOCK EMPLOYEE LIST SEQUENCE

The Employee List sequence has the following functions:

- Shows the number of employees that are currently clocked In and Out.
- Lists the employees with their current TNA status.
- Displays the employee In time.
- Allows one to query an employee's status from the list.

## ACCESSING AND USING THE SEQUENCE

To access the sequence, press # to display your menu options. Press 2 (Enquiry). Press 3 (Employee List).

| 1. In (32)<br>2. Out (39)<br>3. Oll (71) |    | Sh    |    |  |
|------------------------------------------|----|-------|----|--|
| 3 011 (21)                               |    | In (3 | 22 |  |
| OF MER VERY                              | ź. | A11 ( |    |  |

Select one of the above options. The employee names in the selected group will be displayed as "Name Surname" in ascending alphabetical order.

Option 1 (all the employees currently clocked In) will also display the employee's In clocking time:

| Gerald Awerie  | 08:04 |
|----------------|-------|
| Nicolene Bekk  | 07:56 |
| Cheree Bezuide | 08:01 |
| Thobela Bokve  | 84:24 |

Option 2 (all the employees currently clocked Out) will list the names of all the employees who are currently Out:

| Klootwsk | Arie      |
|----------|-----------|
| Nicola A | sh<br>kes |
| Aron Bom | 51        |

Option 3 (All the employees) will display the employees' current TNA status i.e. I = In and O = Out.

| K1oot | tuek | Arie           | 0  |
|-------|------|----------------|----|
| Nico  | a f  | ish<br>Wani ee | Q. |
| Nico  | ene  | Bekker         |    |

Pressing 5 on the keypad will display the employee status of the employee at the top of the list:

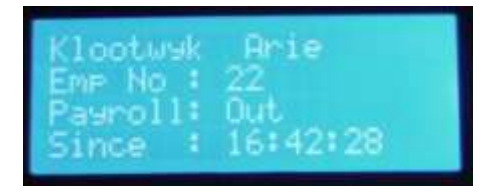

## SCROLLING

You can scroll through the list using the keypad as shown below:

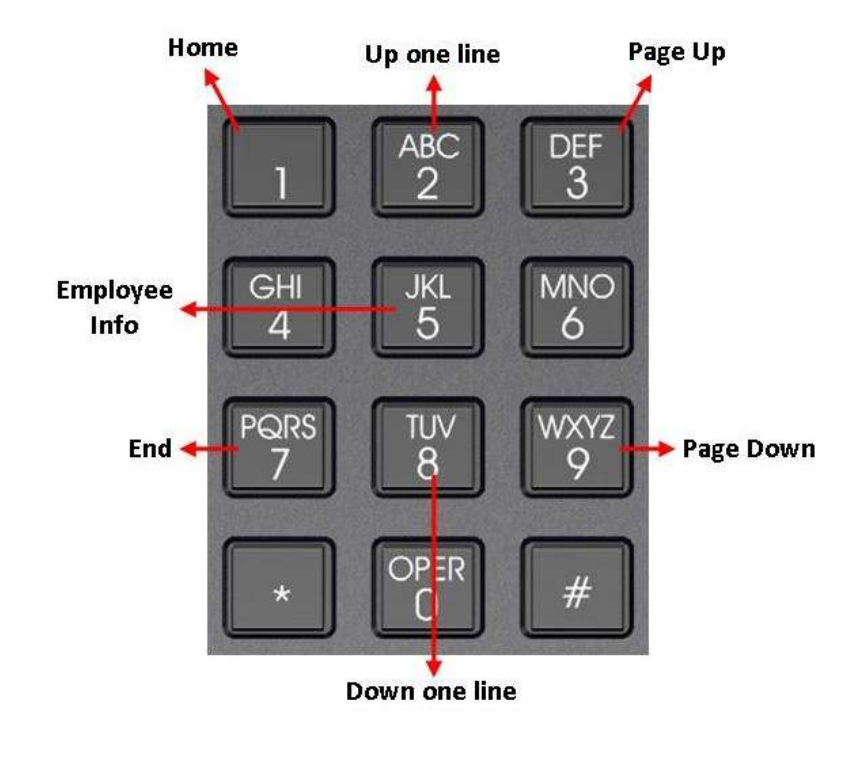

## EXITING

Press \* to exit the employee list or wait for 10 seconds for the sequence to timeout.